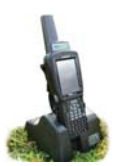

# Installation

- a. Connect the cradle
  - Turn on the stock recorder by pressing and holding the power button. »
  - Place the stock recorder firmly in the cradle. »
  - Attach the two cords in the back of the cradle. »
  - Plug the power cord into a wall socket. »
  - Plug the USB cord into a USB port on your computer. The green light on the » Psion stock recorder should start to flash.

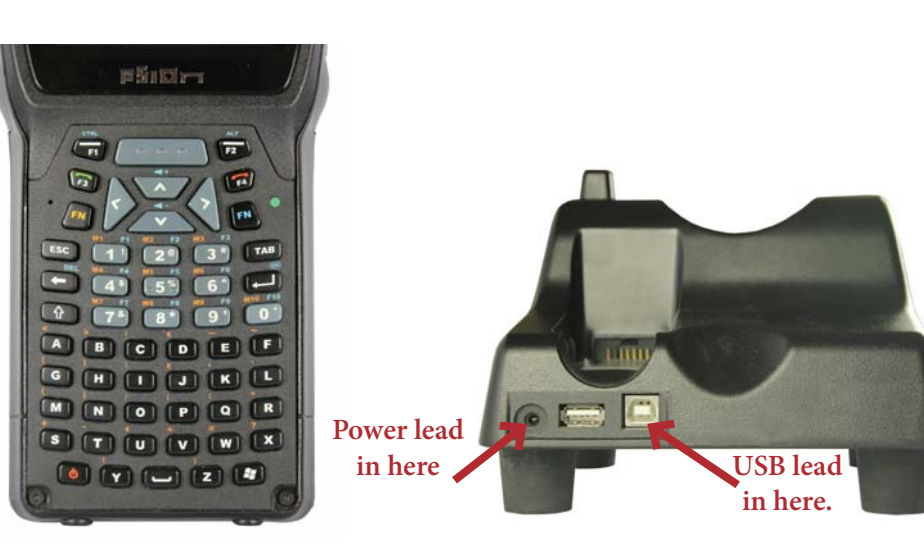

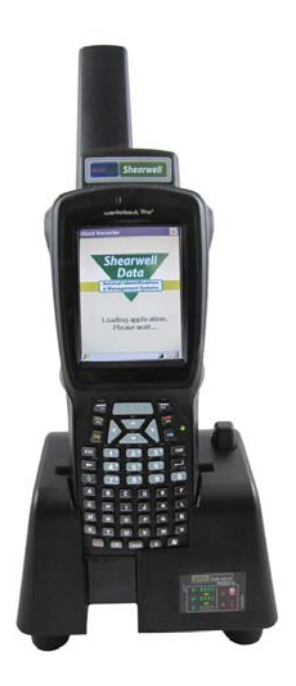

- b. Install the program on your computer
  - Insert the FarmWorks by SDL disk into the CD drive. »
  - The installation screen should open automatically. »
  - Click once on Install/Upgrade Stock Recorder. »
  - Windows Mobile Device Center will start to install. »
  - Click *Continue* on the compatibility warning screen. »
  - Click **OK** when the installation is finished. »
  - Close all the installation screens. »

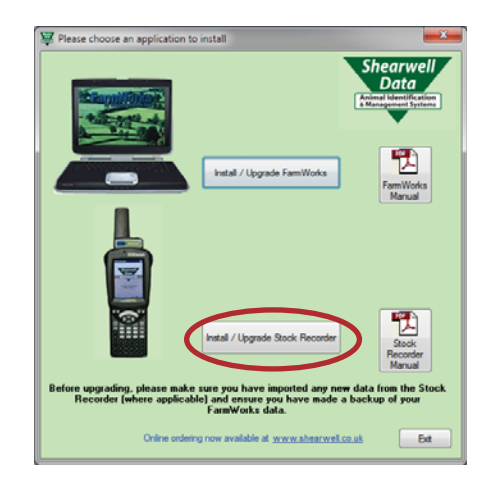

#### Psion Installer

Continue

Your PC's version of FamWorks by SDL is v1.8.56 which is compatible with the version of software about to be installed on your Workabout Pro stock recorder.

<u>Q</u>uit

This installation process will overwrite existing data on the WorkaboutPro Stock Recorder. If necessary, import any new data on the WorkaboutPro Stock Recorder into FamWorks before proceeding or that data will be lost. Before continuing please ensure that your WorkaboutPro stock recorder is in its cradle, turned on and connected to your PC and does NOT have FamWorks running on it.

| Installation completed       |
|------------------------------|
| The installation is complete |
| ОК                           |

Psion Installer

# Installation

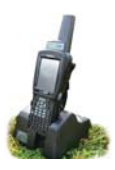

- a. Windows Mobile Device Center is the program that links your stock recorder to FarmWorks on the computer. You must set up a partnership between the computer and the stock recorder so they can communicate.
  - » After installation you should see the Windows Mobile Device Center screen. If not, eject the stock recorder from the cradle, then push it back in again.
  - » Select Set up your device

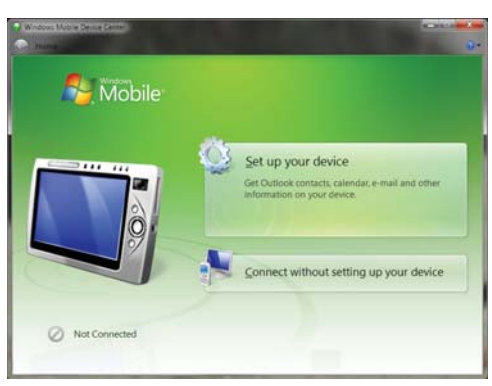

- » "How many computers should your device sync with? "Select Yes one computer.
- » Click on **Next**.

»

»

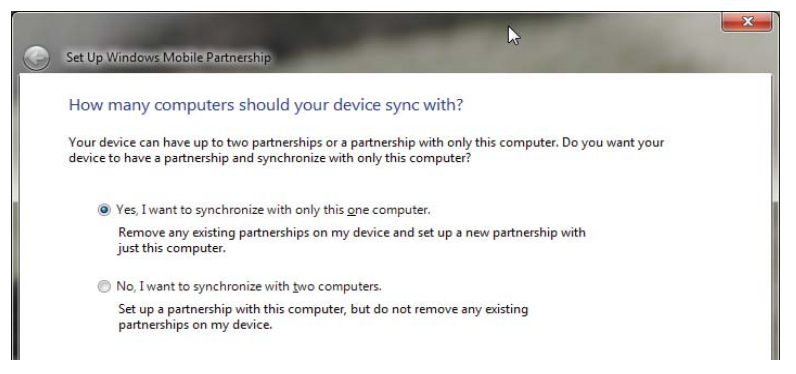

» "What kind of items do you want to sync?" None - untick all the boxes.

| Set Up Windows Mobile Partnership                                                                                       |                                                                                                    |
|----------------------------------------------------------------------------------------------------|----------------------------------------------------------------------------------------------------|
| What kinds of items do you want to sync?<br>The types of content you select will be kept up to date on both your device | ie and the PC.                                                                                                    |
| Contacts<br>Keep Contacts up to date                                                                                    |                                                                                                    |
| Calendar<br>Keep Calendar up to date                                                                                    |                                                                                                    |
| Tasks Keep Tasks up to date                                                                                             |                                                                                                    |
| Files Sync files between your PC and device                                                                             | Set Up Windows Mobile Partnership                                                                                                    |
|                                                                                                    | Ready to set up the Windows Mobile partnership                                                                                                    |
| "Ready to set up a Windows Mobile partnershi                                                                            | p" All of your choices will be saved. You can change Windows Mobile partnership settings at any time after setup is complete.                                                     |
| - Type in a name for your Psion stock recorder                                                                          | Device name: Mike's                                                                                                    |
| - Select "Merge the existing items on the devic                                                                         | e"                                                                                                    |
| Click on <b>Set up</b> .                                                                                                |                                                                                                    |
|                                                                                                    | How would you like to synchronize data for the first time?                                                                                                    |
|                                                                                                    | Merge the existing items on the device with items on the desktop (may result in duplicate items) Delete existing items from the device and replace them with items on the desktop |

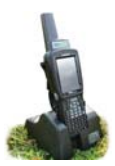

### Installation

a. Look for the big green tick that shows your stock recorder is connected.

#### **IMPORTANT!**

You cannot use your stock recorder until you have sent your farm details from FarmWorks. Read the stock recorder Quick Start guide or refer to page 10 of this manual to learn how to do a data transfer.

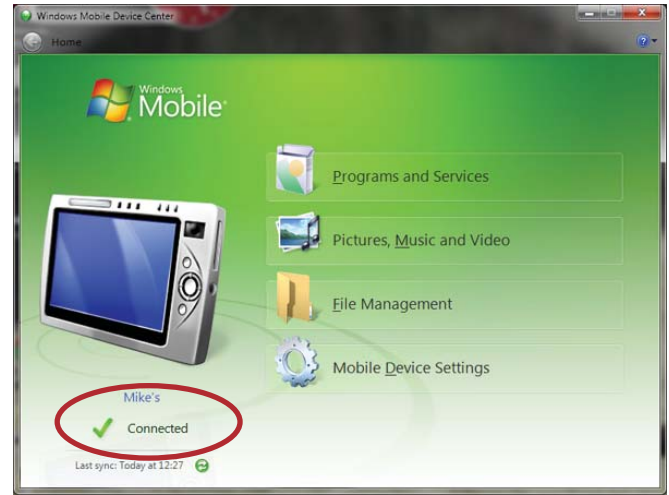

#### Trouble-shooting

If you can't find the Windows Mobile Device Center -

- » It might be called "Sync Center" instead.
- » Use Windows Explorer to search click on the Start button, type in Windows Mobile

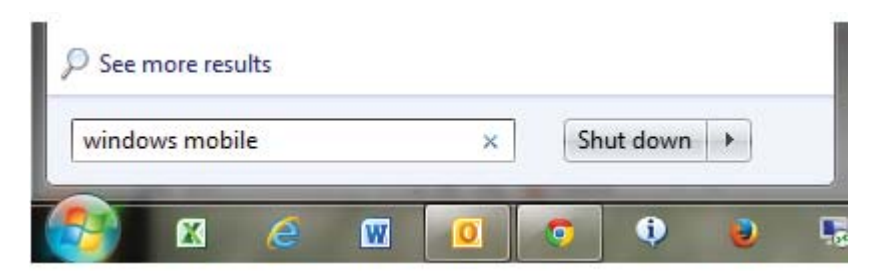

If the stock recorder won't connect -

» Pop the stock recorder out of the cradle. Check the copper connector plates on the bottom are clean, then push the stock recorder firmly back into the cradle.

- » Are the cords attached correctly? The cradle must be connected to the computer with the USB cord.
- » Is the stock recorder turned on? It must be 'awake' and in the cradle.

» Is there a message window hiding on the screen that's waiting for a response? Look around on the desktop or down on the bottom taskbar; close the message box and the stock recorder will connect.